## Vorpfändungen

Sehr geehrter Anwender,

bewirken Sie nur die Zustellung einer Vorpfändungsbenachrichtigung, so ist diese im DRI einzutragen.

Hat Ihnen dagegen ein Gläubiger den Autrag erteilt, die Benachrichtigung mit der Aufforderung selbst anzufertigen, ist dieser Auftrag im DRII einzutragen. Stellt der Gläubiger mit einem andreren Auftrag auf Vollstreckung zugleich einen Antrag nach § 845 Abs. 1 Satz 2 ZPO, so vermerkt ihn der GV in dem DRII unter der Dr-Nr. des anderen Vollstreckungsauftrages, sobald er die Vorpfändungsbenachrichtigung zugestellt hat. (Anleitung zum DRII GV 1 a - Satz 1)

Im Gerichtsvollzieher Büro System Windows haben Sie die Möglichkeit, einer Vorpfändung inkl. der Zustellungsurkunden auf blanko Papier zu drucken.

Sie können über das Dienstregister II oder über das Menü FORMULARE die Vorpfändungen drucken.

Ausdruck über das Dienstregister II

Erfassen Sie die Akte wie gewohnt im Register.

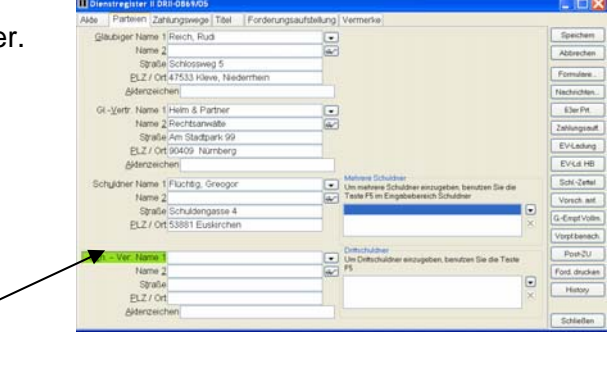

Im Feld *"Sch-Ver Name 1"* bestätigen Sie die Funktionstaste F5. Folgendes Fenster wird Ihnen eingeblendet.

Erfassen Sie hier die Anschrift und AZ des Drittschuldners.

| Drittschuldn        | ier neu                                                                                                    |           |
|---------------------|----------------------------------------------------------------------------------------------------|-----------|
| Name <u>1</u>       |                                                                                                    |           |
| Name <u>2</u>       | Ger la construction de la construction de la constr |           |
| <u>S</u> traße      |                                                                                                    | OK        |
| <u>P</u> LZ / Ort   |                                                                                                    |           |
| <u>A</u> ktenzeiche | nen                                                                                                    | Abbrechen |

Klicken Sie anschließend auf die Schaltfläche OK. Sie gelangen dadurch zur der Ursprungsmaske vom Dienstregister II zurück.

Sollten Sie weitere Drittschuldner haben, so können Sie diese mit F5 weiter erfassen.

| 📔 Drittschuldn    | er neu 🔀               |
|-------------------|------------------------|
| Name <u>1</u>     | K&K Autohaus GmbH      |
| Name <u>2</u>     |                        |
| <u>S</u> traße    | Industriestr. 54       |
| <u>P</u> LZ / Ort | 52525 HEINSBERG        |
| Aktenzeich        | en 457565555 Abbrechen |

Erfassen Sie die Akten nun weiter, mit Angaben über Kostenschuldner, Titel, Forderungsaufstellung ...

Wenn Sie die Akte erfasst haben, klicken Sie bitte auf der rechten Fensterhälfte auf die Schaltfläche "*Vorpf. Benach.*"

| Dienstregister II DRI-0869/05                              |                           |          |               |
|------------------------------------------------------------|---------------------------|----------|---------------|
| 4te Parteien Zahlungswege Titel Forderungsaufstellung Verm | erke                      |          | All and Apple |
| Forderungsart 1 = - EUR - 1 = Hauptforderung               | Eorderungshöhe            | 1000,00  | Speichers     |
| the state                                                  | Zinssumme                 | 146,10   | Abbrechen     |
| 2/1<br>5 Zorda Tarl                                        | weitere titulierte Zinsen |          | Fomulare.     |
| 5,000 Bass 1000,00 0204200. 145,10                         | Kott d Mahmertahrens      | 25,00    | Nachrichten.  |
|                                                            | Figstgesetzte Kosten      |          | 83er Prt      |
|                                                            | % Znsen 5,000 + Bein      | ion (*)  | Zahiungsauff. |
|                                                            | 02022005 0tes             | 0,00     | EVLaturg      |
|                                                            | Kosten früherer ZV        |          | EVULHB        |
|                                                            | Soult TA-scotter g reard  |          | Schi-Zetei    |
| shlangen (Auhul PS)                                        | Zahlungen Summ            | *        | Voisch ant    |
|                                                            | Antragkonten d EBev       | 35,50    | G EmptVolm    |
| atum Batrag                                                | Artragsgebohr EV          |          | Vopfbenach    |
| Armeniuma                                                  | 2019/01/962F              |          | Voplandings   |
|                                                            |                           |          | Ford drucken  |
| Basiszinssatz seit 01.07.2005: 1,                          | Summe                     | 1.205,60 | Hetory        |
|                                                            | weterer Tageszins         | 0,169    |               |
|                                                            | oversenary                |          | Schließen     |

Folgende Maske "Vorpfändungsbenachrichtigung zur DRII ...." wird eingeblendet:

| Schritt 1   |        |          |     |         | Vorpfändungsbena                   | chr. zu DRII-0  | 869/05, Art des Auftrags: PE            |                      | 3 |
|-------------|--------|----------|-----|---------|------------------------------------|-----------------|-----------------------------------------|----------------------|---|
| Wählen      | Sie    | aus      | wie | die     | Vorpfändungsbena                   | chrichtigung    | l i i i i i i i i i i i i i i i i i i i | Protokoll(e) drucken | 2 |
| Zustellungs | urkund | en gedru | ckt |         | Kostenrechnung Sur                 | nme Kostenre    | chnung: 0,00                            | Drucken              | כ |
| werden soll | en.    |          |     |         | Angahl Drucke<br>Drittschuldner    | 3               |                                         |                      |   |
|             |        |          |     |         | Name 1                             | K&K Autohau     | us GmbH                                 | ]                    |   |
|             |        |          |     |         | Name <u>2</u><br>Straße            | Industriestr. ? | 54                                      |                      |   |
|             |        |          |     |         | <u>PLZ/Ort</u>                     | 52525 HEINS     | SBERG                                   |                      |   |
|             |        |          |     |         | AZ / Pers.Nr. / Konto              | 457565555       |                                         |                      |   |
|             |        |          |     | <b></b> | Zustellung Drittsc                 | huldner         | Zustellung Schuldner                    |                      |   |
|             |        |          |     | -       |                                    |                 | ○Keine                                  |                      |   |
|             |        |          |     |         | <ul> <li>Postzustellung</li> </ul> |                 | <ul> <li>Postzustellung</li> </ul>      |                      |   |
|             |        |          |     |         | O Persönliche Zust                 | tellung         | O Persönliche Zustellung                |                      |   |
|             |        |          |     |         | Statistikkennziffer                | eintragen       |                                         | Schließen            | כ |

|                                  | Vorpfändungsbena                   | ichr. zu DRII-0 | 869/05, Art des A            | uftrags: PE                            |         |           |               |
|----------------------------------|------------------------------------|-----------------|------------------------------|----------------------------------------|---------|-----------|---------------|
| Schritt 2                        | Vorpfändungsbena                   | achrichtigung   | I                            |                                        | Protoka | sil(e) dr | ucken         |
| Anschließend klicken Sie auf die | Kostenrechnung SL                  | imme Kostenre   | chnung: 0,00                 |                                        | D       | Irucken   |               |
| Schaltfläche Kostenrechnung.     | Anzahl Drucke                      | 3               |                              |                                        |         |           |               |
| 6                                | Name 1                             | K&K Autoha      | us GmbH                      | Kostenart                              | KB-II   | Speiche   | r Botrag      |
| Diago wird antenrachand dar      | Name 2                             |                 |                              | 101 Sonstige Zustellung                | •       | 1         | 5,00          |
| Diese wird entsprechend der      | Straße                             | Industriestr.   | 54                           | 200 Vorpfandung<br>700 Schreibauslagen | •       | 3         | 0,50          |
| Zustellungen ausgewertet.        | AZ / Pers.Nr. / Kon                | tc457565555     | JOERO                        | 701 Entgete Zustellung<br>711 Wegegeld | •       | 7 4       | 11,20<br>5,00 |
|                                  | Zustellung Drittse                 | chuldner        | Zustellung Sc                | 713 Auslagerpauschale                  | •       | 6         | 3,50          |
| Hier können selbstverständlich   |                                    |                 | OKeine                       |                                        | •       |           |               |
| Änderungen vorgenommen           | Postzustellung     Persöpliche Zur | tallung         | Postzustellu     Pereòpliche |                                        | •       | 76        |               |
| rinderungen vorgenommen.         | C Personiiche 203                  | aeliung         | OPersonnene                  |                                        | •       |           |               |
|                                  | Statistikkennziffer                | eintragen       |                              | Linches   FB holes                     | ē       | s         | umme: 37,70   |
|                                  |                                    |                 |                              |                                        |         |           |               |
|                                  |                                    |                 |                              |                                        |         | K         | Abbrechen     |

|                                                                                  | Vorpfändungsbena                                                                                     | ichr. zu DRII-0                                         | 869/05, Art des Auftrags: PE                                                    |                              |
|----------------------------------------------------------------------------------|----------------------------------------------------------------------------------------------------|---------------------------------------------------------|---------------------------------------------------------------------------------|------------------------------|
| Schritt 3<br>Bestimmen Sie nun die Anzahl<br>der benötigen Ausdrucke der         | Vorpfändungsbena<br>Kostenrechnung Su<br>Angahi Drocke                                               | nchrichtigung<br>mme Kostenre<br>3                      | chnung: 0,00                                                                    | Protokoll(e) drucken Drucken |
| Vorpfändungen und klicken Sie<br>abschließend auf die Schaltfläche<br>"Drucken". | Drittschuldner<br>Name <u>1</u><br>Name <u>2</u><br>Straße<br><u>PLZ/Ort</u><br>AZ / Pers.Nr. / Kont | K&K Autoha<br>Industriestr.<br>52525 HEIN<br>d457565555 | us GmbH<br>54<br>SBERG                                                          |                              |
|                                                                                  | Zustellung Drittsc     Postzustellung     Persönliche Zust     Statistikkennziffer                   | tellung<br>eintragen                                    | Zustellung Schuldner<br>O Keine<br>© Postzustellung<br>O Persönliche Zustellung | Schließen                    |

## Schritt 4

Wählen Sie aus, auf welchem Drucker, die Vorpfädungen gedruckt werden sollen.

Sollte Ihr Drucker über eine Duplexeinheit verfügen, so können Sie dies optionaleinschalten, das die Vorder- u. Rückseite auf einem Blatt gedruckt werden.

| 🧳 Druckera          | auswahl Protokolle                                                   | X |
|---------------------|----------------------------------------------------------------------|---|
| Drucker<br>Drucker: | \\WORKSHOP03\OKIPAGE 24<br>Auswahl<br>Duplexdruck A <u>n</u> zahl: 3 |   |
|                     | OK Abbrechen                                                         |   |

Der Ausdruck über das Menü FORMULARE geschieht auf fast die gleiche Weise, wie aus dem Dienstregister

Wählen Sie dazu das MENÜ FORMULARE und dort die Auswahl Vorpfändungensbenachrichtigung aus.

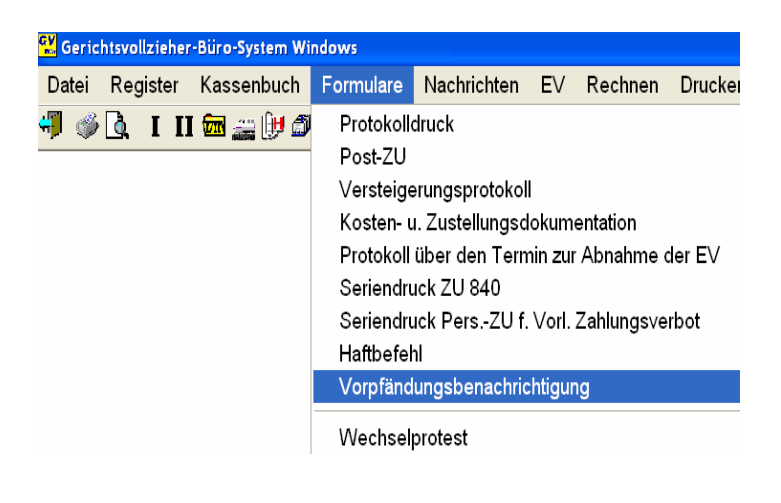

Erfassen die Dienstregister Nummer, zu der Sie eine Vorpfändung erlassen wollen und bestätigen die Eingabe mit ENTER / RETURN.

| 🥕 Akte ausv | wählen                                 | × |
|-------------|----------------------------------------|---|
|             | DR-Nr. 05 🗘 🗸 Register (F6) Suchen (F8 | 0 |
| Gläubiger:  |                                        |   |
| Schuldner:  |                                        |   |
|             | Abbrachan                              |   |

Die Maske "*Vorpfändungsbenachrichtigung zur DRII* ...." (siehe oben) wird eingeblendet.

Falls Sie im Dienstregister noch keinen Drittschuldner erfasst haben, so können Sie dies hier nachholen. Diese Angaben, werden später im Dienstregister gespeichert.

Wiederholen Sie die Schritte 1 bis 4 um den Ausdruck zu starten.

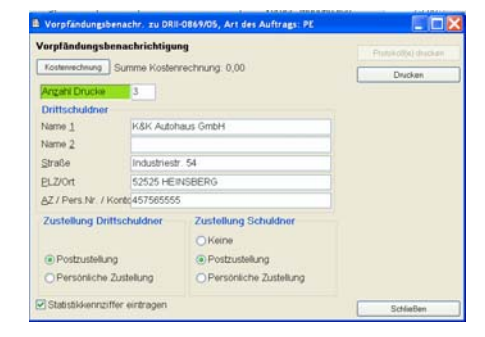